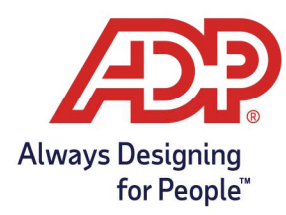

## Overview

- There are multiple ways for Employees to log or swipe in on the ADP InTouch 9000 Series timeclock
- Ensure that your timeclock has been configured to take these options
- Always ensure that employees are added to the Timeclock or Timeclock Group before starting enrollment.
- An Employee Download is required once an employee has been added or removed from a specific timeclock

#### Logging In with an Employee Badge

| 1         | Swipe your badgeOR- Tap the Keyboard Icon                                                                                                    |
|-----------|----------------------------------------------------------------------------------------------------|
| 2         | Enter your <b>badge ID</b> and tap <b>Enter.</b>                                                                                                    |
| Result    | A punch will be recorded.                                                                                                    |
| Important | Most ADP InTouch Timeclocks are configured to record a swipe or pin entry as a punch. If your company setup requires further action to punch, tap the In Punch or Out Punch soft key, if available. |

#### In Punch with Soft Key

| 1         | Tap <b>Out Punch</b>                                                                                                    |
|-----------|----------------------------------------------------------------------------------------------------|
| 2         | <ul> <li>Swipe Badge</li> <li>Place one of the fingers that is used for biometric on sensor until you see the green light</li> <li>Tap the Keyboard Icon</li> </ul> |
| Result    | A punch will be recorded.                                                                                                    |
| Important | In most setups, a badge entry will qualify as an in punch. Use the In Punch key only if required.                                                                   |

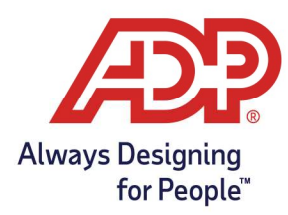

### Out Punch with Soft Key

| 1         | Tap In Punch                                                                                                    |
|-----------|----------------------------------------------------------------------------------------------------|
| 2         | <ul> <li>Swipe Badge</li> <li>Place one of the fingers that is used for biometric on sensor until you see the green light</li> <li>Tap the Keyboard Icon</li> </ul> |
| Result    | A punch will be recorded.                                                                                                    |
| Important | In most setups, a badge entry will qualify as an in punch. Use the In Punch key<br>only if required.                                                                |

### Logging In with an Employee Badge and ADP QuickPunch Biometric Verification

\*Kronos clocks require employees using Biometric to enter their badge number first and then their Biometric.

| THIS IS a Standal & Settling and Cannot be change | ** | This is | a standard | setting and | cannot be | change |
|---------------------------------------------------|----|---------|------------|-------------|-----------|--------|
|---------------------------------------------------|----|---------|------------|-------------|-----------|--------|

| 1         | Swipe your badgeOR- Tap the Keyboard Icon                                                                                                    |
|-----------|----------------------------------------------------------------------------------------------------|
| 2         | Enter your <b>badge ID</b> and tap <b>Enter</b> .                                                                                                    |
| 3         | When prompted, <b>place either finger</b> that is used for biometric verification on the sensor                                                                                                    |
| 4         | Leave your finger on the sensor until the green light appears                                                                                                    |
| Result    | A punch will be recorded.                                                                                                    |
| Important | Most ADP InTouch Timeclocks are configured to record a swipe or pin entry as a punch. If your company setup requires further action to punch, tap the In Punch or Out Punch soft key, if available. |

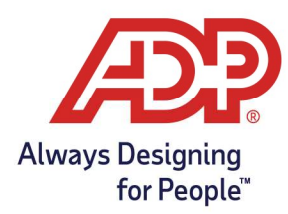

### Viewing Current Schedule

Can be used once punched in for a shift, Use Current Schedule to display start and end times, including breaks and meals.

| 1 | Tap Current Schedule                                   |
|---|--------------------------------------------------------|
| 2 | Swipe your badge or enter your badge ID and tap Enter. |
| 3 | Tap a <b>scheduled day</b> to view details.            |
| 4 | Tap <b>Close</b>                                       |

### **Review Last Punch**

| 1 | Tap Review Last Punch                                  |
|---|--------------------------------------------------------|
| 2 | Swipe your badge or enter your badge ID and tap Enter. |
| 3 | Review the punch details.                              |

#### **Review Punches**

| 1 | Tap Review                                                                                                    |
|---|----------------------------------------------------------------------------------------------------|
| 2 | Swipe your badge or enter your badge ID and tap Enter.                                                                      |
| 3 | Review the punch details. <b>Optional:</b> Tap the arrow icon to view more details about your recent punches, if necessary. |

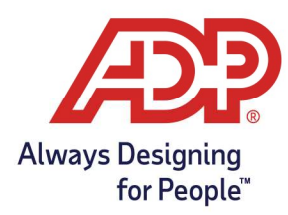

### Labor Transfer

| 1         | Tap Labor Transfer                                                                                                    |
|-----------|----------------------------------------------------------------------------------------------------|
| 2         | <ul> <li>Swipe Badge</li> <li>Place one of the fingers that is used for biometric on sensor until you see the green light</li> <li>Tap the Keyboard Icon</li> </ul> |
| 3         | Select code from the list provided. More than one labor level may be required                                                                                       |
| Result    | A punch will be recorded.                                                                                                    |
| Important | In most setups, a badge entry will qualify as an in punch. Use the In Punch key only if required.                                                                   |

#### Meal

| 1 | Tap Meal                                                                                                    |
|---|----------------------------------------------------------------------------------------------------|
| 2 | <ul> <li>Swipe Badge</li> <li>Place one of the fingers that is used for biometric on sensor until you see the green light</li> <li>Tap the Keyboard Icon</li> </ul> |
| 3 | Review the punch details.                                                                                                    |